# **Assignment 5 Overview**

- You will examine crimes in Toronto using open data from Ontario and the City of Toronto.
- You will learn:
  - How to use the interactive query builder (Select By Attributes) to construct SQL queries in ArcGIS Pro.
  - How to create buffers in ArcGIS Pro.
  - How to clip a layer in ArcGIS Pro.
  - How to remove duplicate records in a feature layer in ArcGIS Pro.

## **Submission Details**

- This is a <u>Connect Assignment</u>.
- You will submit everything on Connect.
- The deadline is 2:00 PM on **November 19**.
- Direct all extension requests to the professor.
- If you seek an accommodation (extension), you **must** save copies of your answers (e.g., save all your answers in a Word document). Your assignments will be reset with a new deadline, and the existing answers will be cleared.

#### Select By Attributes Tool

| Fie | Field: 📰 Add 🕎 Calculate 🛛 Selection 🖼 Select By Attributes 🤤 Zoom To 📲 Switch 📄 Clear 💭 Delete 📄 Copy |         |          |                          |            |                      |       |          |            |  |
|-----|----------------------------------------------------------------------------------------------------|---------|----------|--------------------------|------------|----------------------|-------|----------|------------|--|
|     | OBJECTID_1 *                                                                                           | Shape * | OGF_ID   | CLASS_SUBT               | CLASS_SU_1 | OFFICIAL_M           | MUNID | MAH_CODE | MUNICIPAL_ |  |
| 1   | 1                                                                                                    | Polygon | 67906580 | Single Tier Municipality | 96         | TOWNSHIP OF CARLING  | 49036 | 86602    | Islands    |  |
| 2   | 2                                                                                                    | Polygon | 67916365 | Lower Tier Municipality  | 95         | TOWNSHIP OF WAINF    | 26014 | 18601    | Mainland   |  |
| 3   | 3                                                                                                    | Polygon | 67916109 | Lower Tier Municipality  | 95         | CITY OF CLARENCE-RO  | 2036  | 67101    | Mainland   |  |
| 4   | 4                                                                                                    | Polygon | 67906756 | Single Tier Municipality | 96         | TOWNSHIP OF JOHNS    | 57016 | 80605    | Water      |  |
| 5   | 5                                                                                                    | Polygon | 67916448 | Lower Tier Municipality  | 95         | TOWNSHIP OF MALAH    | 34007 | 44612    | Water      |  |
| 6   | 6                                                                                                    | Polygon | 67906686 | Single Tier Municipality | 96         | TOWNSHIP OF BRETH    | 54032 | 90602    | Mainland   |  |
| 7   | 7                                                                                                    | Polygon | 67916768 | Lower Tier Municipality  | 95         | TOWN OF BRACEBRIDGE  | 44018 | 33401    | Mainland   |  |
| 8   | 8                                                                                                    | Polygon | 67916262 | Lower Tier Municipality  | 95         | MUNICIPALITY OF BRIG | 14005 | 61407    | Water      |  |
| 9   | 9                                                                                                    | Polygon | 67916290 | Lower Tier Municipality  | 95         | TOWNSHIP OF HAVEL    | 15030 | 66620    | Mainland   |  |

You can find the Select By Attributes tool in the attribute table of a specific feature layer.

Note that you should click the tool button in the feature layer that you want to subset or select. Otherwise, you will need to manually adjust the Input Rows.

### **SQL** Expression

| Select By Attributes ? ×                                                                                                    | Select By Attributes ? ×              |
|----------------------------------------------------------------------------------------------------|---------------------------------------|
| Input Rows<br>Municipalities                                                                                                    | Input Rows<br>Municipalities          |
| Selection Type New selection                                                                                                    | Selection Type New selection          |
| Expression       Expression       Image: Double of the second second secon | Expression  Code 🔚 Save 🗙 Remove      |
| sqL ♪                                                                                                    | ✓ SQL € 換                             |
| Where OBJECTID_1 v is equal to v 1 v                                                                                                    | OBJECTID_1 = 1                        |
| + Add Clause                                                                                                    |                                       |
| Invert Where Clause                                                                                                    | · · · · · · · · · · · · · · · · · · · |
| Арріу ОК                                                                                                    | Арріу ОК                              |

After you interactively constructed the query, you can access the corresponding SQL expression by turning on the SQL mode.

Structured Query Language (SQL) is a language used to manage data in a relational database management system.

#### Buffer

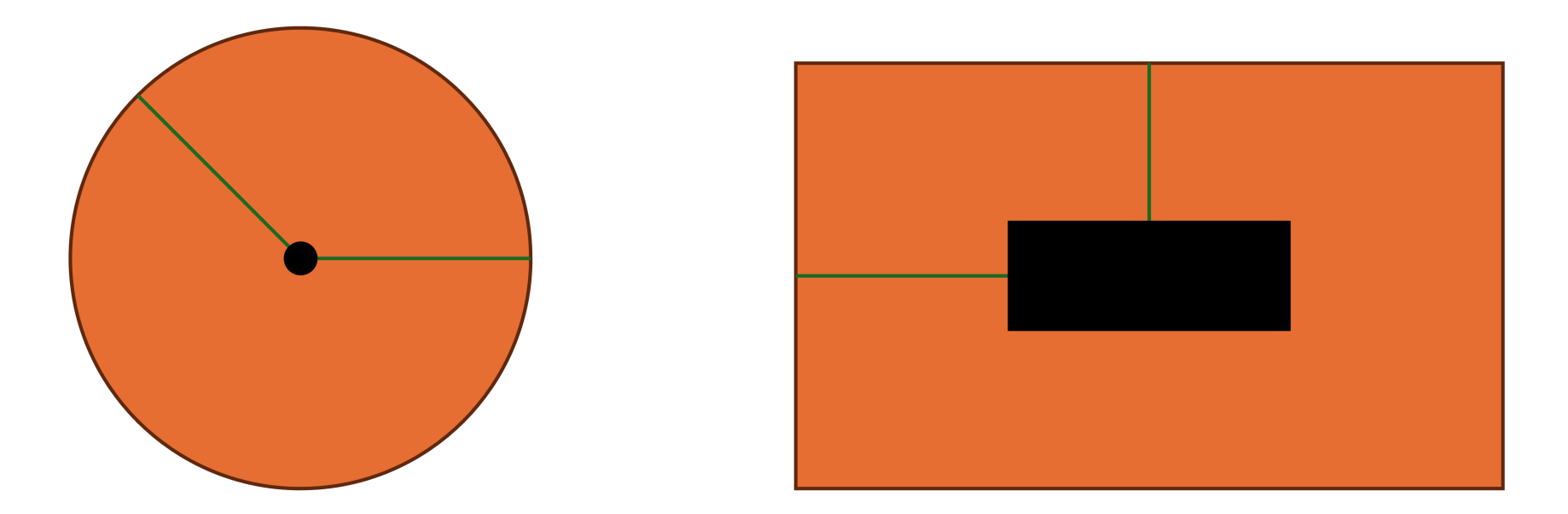

The black geometries are buffered, resulting in the orange geometries.

The green lines represent equal distances.

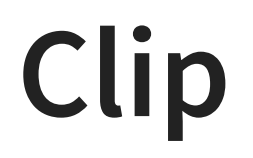

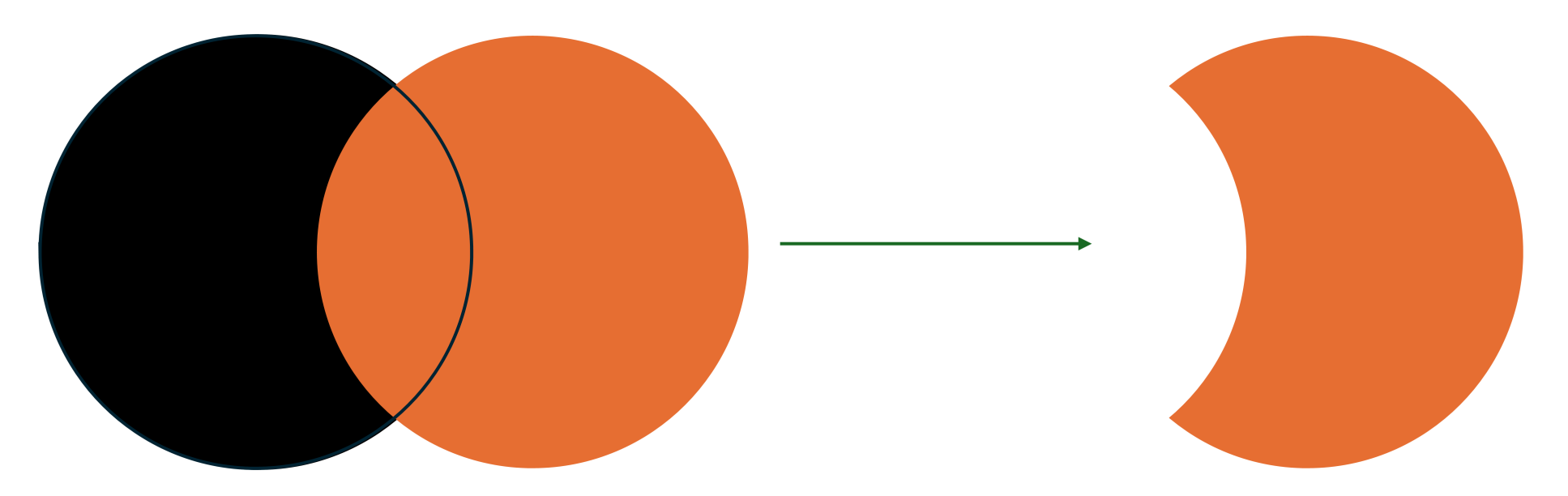

The orange circle is clipped by the black circle. The orange geometry is then modified.

2024 Zehui Yin